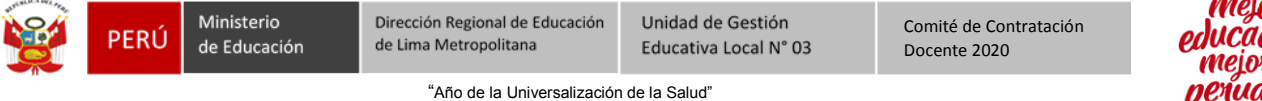

"Decenio de la Igualdad de Oportunidades para Mujeres y Hombres"

LEER DETENIDAMENTE TODA LA GUIA – y realizar todos los pasos hasta el final.

1. Ingrese a la Pagina Web de la UGEL 03: www.ugel03.gob.pe

| 🕙 .: UGEL 03 :.                       | × +                          |                                                             |                                            |        |                         |                |           |
|---------------------------------------|------------------------------|-------------------------------------------------------------|--------------------------------------------|--------|-------------------------|----------------|-----------|
| $\leftrightarrow$ $\rightarrow$ G (1) | No seguro   ugel03.gob.pe    |                                                             |                                            |        |                         |                | \$        |
| Orientación al ci                     | iudadano - SINAD 🏾 🏠 Inicio  | 🖵 Intranet 🖂 Corr                                           | eo 💪 Contactenos                           | - Buzó | n <b>Q</b> Transparenci | ia             | ativo     |
| Í                                     | PERÚ Ministerio de Educación | Dirección Regional<br>de Educación<br>de Lima Metropolitana | Unidad de Gestión<br>Educativa Local N° 03 | Ľ      | Institución 🗸           | organización 🗸 | SERVICIOS |

2. Ingrese a la plataforma de adjudicación no presencial

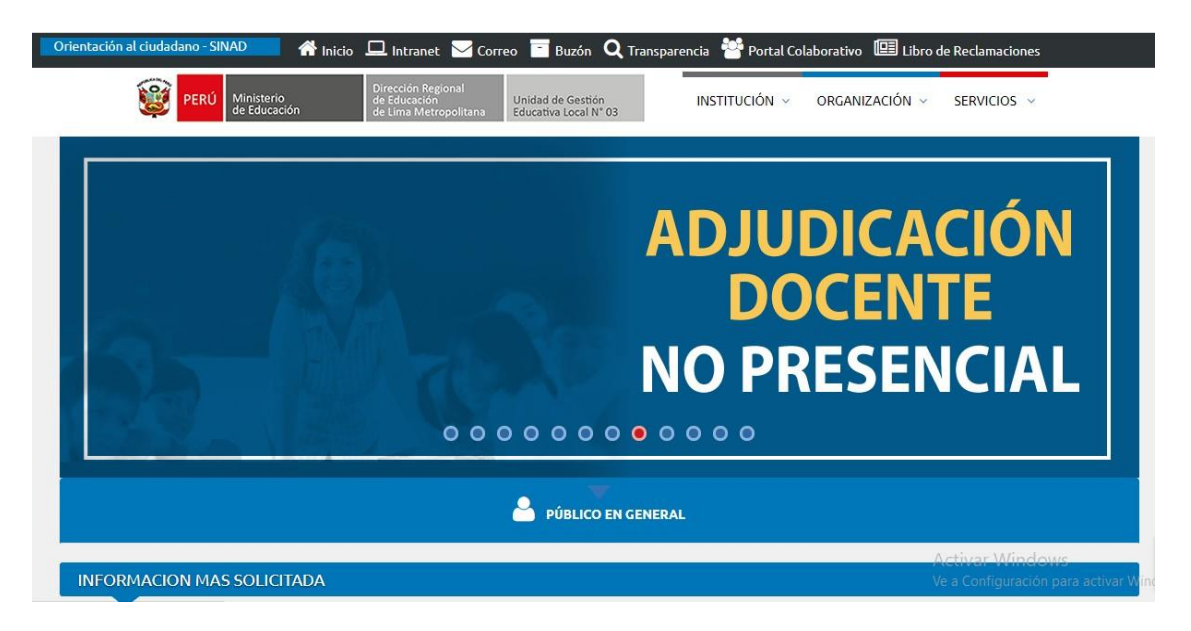

Opción a): Click en banner de "ADJUDICACIÓN DOCENTE NO PRESENCIAL"

Opción b): Click en el siguiente link y/o copiar la URL en el su buscador web:

http://sistemas01.ugel03.gob.pe/adjudicacionesOnline/

3. Mediante comunicado, para cada acto público, se señalará la cantidad de docentes que participarán en el acto público y la fecha y el horario en el que tendrán que ingresar para seleccionar la plaza.

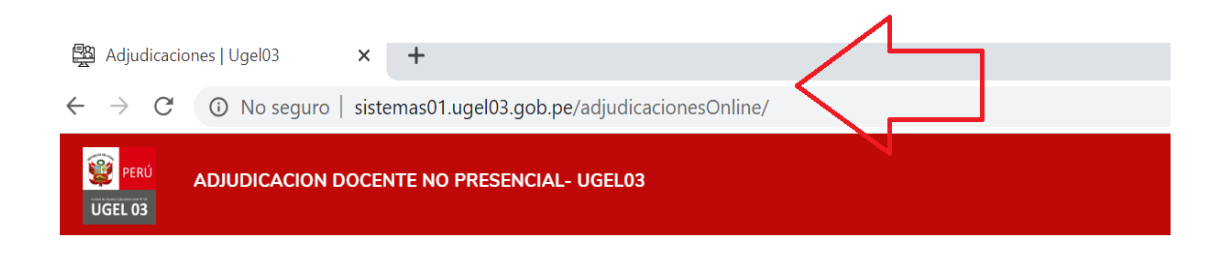

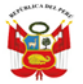

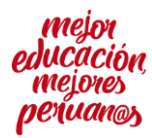

"Año de la Universalización de la Salud" "Decenio de la Igualdad de Oportunidades para Mujeres y Hombres"

<u>Punto importante</u>: debe tener en consideración que en la presente etapa del proceso de contratación docente 2021, solo podrán registrarse en la plataforma de **ADJUDICACIÓN DOCENTE NO PRESENCIAL**, aquellos docentes que se encuentren habilitados dentro del orden de mérito de la PUN y de acuerdo a la programación establecida por el Comité de Contratación Docente, misma que se indica a través de comunicados publicados por la web.

Asimismo, podrán participar otros postulantes de acuerdo a las diferentes convocatorias que realice el Comité de Contratación Docente 2021.

4. En la plataforma de ADJUDICACIÓN DOCENTE NO PRESENCIAL: Ingrese a la sección "Registrarse"

## 5. En la sección Registrarse: deberán completar toda la información que le solicitan:

- a. TIPO DE PERSONAL: Persona Natural
- b. TIPO DE DOCUMENTO DE IDENTIDAD: DNI / CARNET DE EXTRANJERÍA
- c. **NUMERO DE DOCUMENTO:** Ingresar el número de DNI o Carnet de Extranjería según corresponda.
- d. **CUI:** Ingresar el Código Único de Identificación (CUI), el digito final que se encuentra al final de nuestro número de DNI, tal como se ve en las siguientes imágenes.

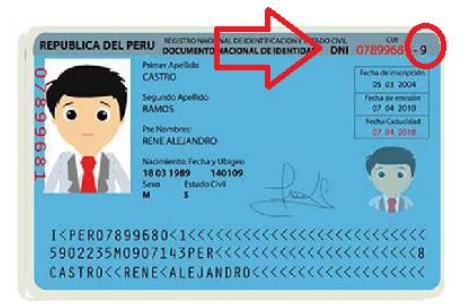

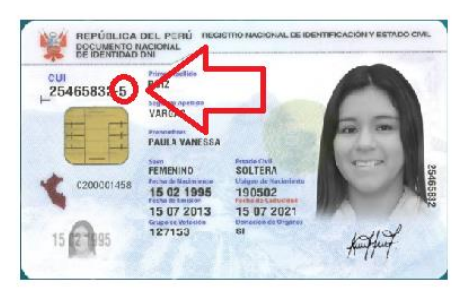

- e. NOMBRES: Tal cual aparece en el DNI / CARNET DE EXTRANJERÍA
- f. **APELLIDO PATERNO:** Tal cual aparece en el DNI / CARNET DE EXTRANJERÍA
- g. APELLIDO MATERNO: Tal cual aparece en el DNI / CARNET DE EXTRANJERÍA
- h. CELULAR: Ingrese su número de celular personal o uno al cual se le pueda ubicar

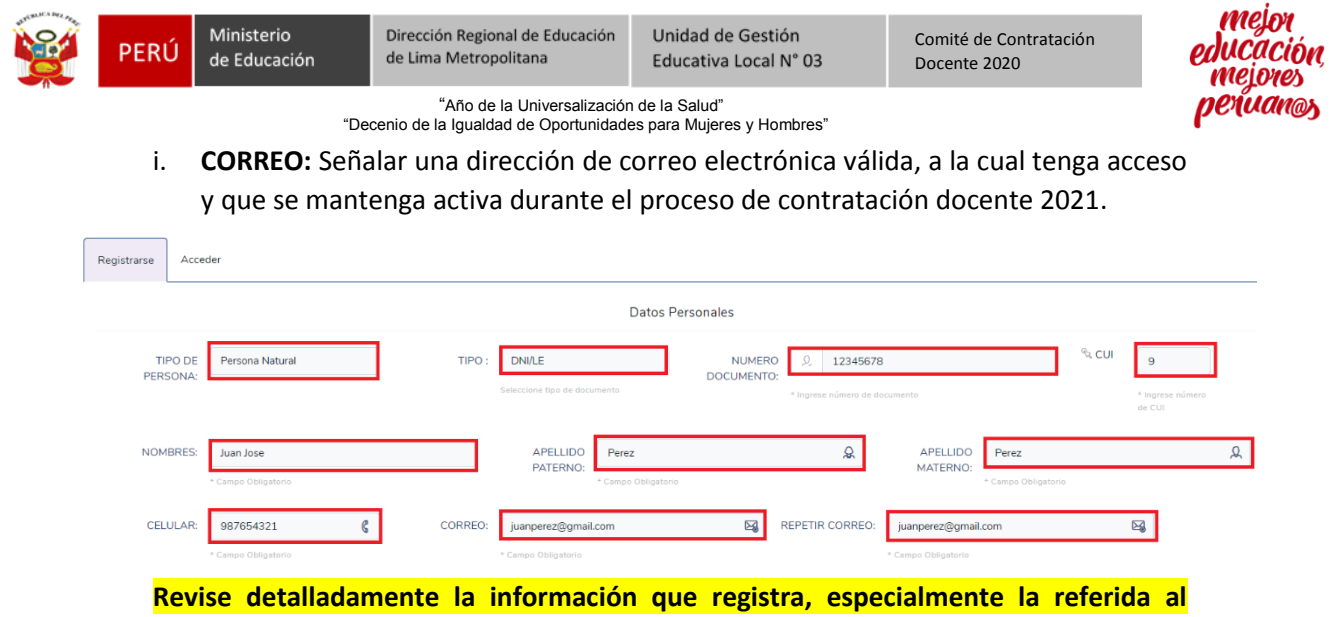

correo electrónico

Una vez completados sus datos personales deberás, deberá hacer clic en \* Acepto Términos y condiciones y deberá revisar detalladamente el contenido, porque según lo dispuesto el TUO de la Ley 27444, Ley de Procedimiento Administrativo General, está aceptando están condiciones al hacer clic en el casillero, por lo cual detallamos a continuación su contenido:

## Términos y condiciones

## Veracidad de la información declara por el administrado

Declaro expresamente que la información ingresada en la Plataforma para el proceso de contratación docente 2021 es verdadera y conforme con lo establecido en el artículo 49 del Texto Único Ordenado de la Ley N° 27444, Ley del Procedimiento Administrativo General, y en caso de resultar falsa la información que proporciono, me sujeto a los alcances de lo establecido en el artículo 411 del Código Penal, concordante con el artículo 33 del Texto Único Ordenado de la Ley N° 27444, Ley del Procedimiento Administrativo General; autorizando a efectuar la comprobación de la veracidad de la información declarada en la presente plataforma.

## Autorización para la notificación al correo electrónico

AUTORIZO de forma expresa y conforme a lo dispuesto por el artículo N° 20 del Texto único Ordenando de la Ley N° 27444 – Ley del Procedimiento Administrativo General, aprobado mediante el DECRETO SUPREMO Nº 004-2019-JUS y modificado mediante el Decreto Legislativo N° 1497, a la UNIDAD DE GESTION EDUCATIVA LOCAL 03 – UGEL 03, que me notifique el/los acto(s) administrativo(s), comunicados o documentación adicional que se emitan a consecuencia del proceso de contratación docente 2021 al correo electrónico consignado en presente plataforma; así mismo acuerdo que el acto administrativo, los comunicados o la documentación adicional pueda estar contenida en un archivo adjunto o un enlace web a través del cual se descargará y/o otros mecanismo que garanticen su notificación.

Tengo conocimiento que las notificaciones dirigidas a la dirección de mi correo electrónico señalada en la presente Plataforma se entiende válidamente efectuadas cuando la UGEL 03 reciba la respuesta de recepción de la dirección electrónica antes señalada; a través del acuse de recibo, el mismo que dejará constancia del acto de notificación; en concordancia a lo establecido por el artículo 20 del mencionado Texto Único

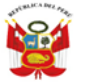

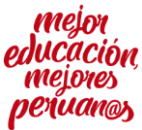

"Año de la Universalización de la Salud" "Decenio de la Igualdad de Oportunidades para Mujeres y Hombres"

Ordenado, surtiendo efectos el día siguiente que conste haber sido recibido en mi bandeja de entrada, conforme a lo previsto en el numeral 2 del artículo 25 del citado Texto Único Ordenado.

En atención a la presente autorización me comprometo con las siguientes obligaciones:

- 1. Señalar una dirección de correo electrónica válida, a la cual tenga acceso y que se mantenga activa durante el proceso de contratación docente 2021.
- 2. Asegurar que la capacidad del buzón de la dirección de correo electrónico permita recibir los documentos a notificar.
- 3. Revisar continuamente la cuenta de correo electrónico, incluyendo la bandeja de *spam* o el buzón de correo no deseado.

El no tomar conocimiento oportuno de las notificaciones remitidas por la UNIDAD DE GESTION EDUCATIVA LOCAL 03 – UGEL 03, debido al incumplimiento de las presentes obligaciones, constituye exclusiva responsabilidad de mi persona.

DECRETO LEGISLATIVO № 1497: DECRETO LEGISLATIVO QUE ESTABLECE MEDIDAS PARA PROMOVER Y FACILITAR CONDICIONES REGULATORIAS QUE CONTRIBUYAN A REDUCIR EL IMPACTO EN LA ECONOMÍA PERUANA POR LA EMERGENCIA SANITARIA PRODUCIDA POR EL COVID- 19

Artículo 3.- Incorporación de párrafo en el artículo 20 de la Ley № 27444, Ley del Procedimiento Administrativo General

Incorporase un último párrafo en el artículo 20 de la Ley Nº 27444, Ley del Procedimiento Administrativo General, cuyo texto queda redactado de la manera siguiente:

"Artículo 20.- Modalidades de notificación

(...)

El consentimiento expreso a que se refiere el quinto párrafo del numeral 20.4 de la presente Ley puede ser otorgado por vía electrónica."

### Autorización para el tratamiento de los datos personal del administrado

En atención a los dispuesto por la Ley N° 29733, Ley de Protección de Datos Personales y su Reglamento aprobado por Decreto Supremo N° 003-2013-JUS, AUTORIZO a la UNIDAD DE GESTION EDUCATIVA LOCAL 03 – UGEL 03 al tratamiento de mis datos personales, así como cualquier otra información ingresada en la plataforma para el proceso de contratación docente 2021.

(\*)Acepto Terminos y condiciones

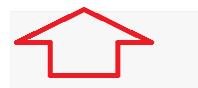

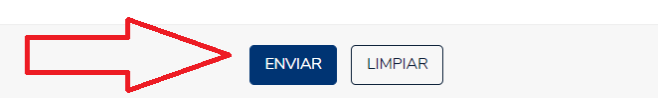

Una vez aceptados y revisados los Términos y condiciones deberá enviar la información y en la pantalla apareceré el siguiente mensaje:

FIN buena hora! datos registrados correctamente , el sistema enviara las credenciales de acceso a su correo electronico

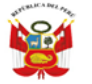

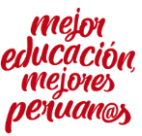

"Año de la Universalización de la Salud" "Decenio de la Igualdad de Oportunidades para Mujeres y Hombres"

6. Ahora deberá ingresar al correo electrónico que registro previamente en la plataforma y buscar el correo remitido con sus credenciales, (revisar tanto la bandeja de entrada, así como la bandeja de spam o el buzón de correo no deseado).

[UGEL03]Registro de datos Adjudicación 😕 Recibidos 🗙

<consulta@ugel03.gob.pe>

17:52 (ha

para mí 🔻

#### UNIDAD DE GESTION EDUCATIVA LOCAL 03

Estimado(a)

Gracias por registrarse al portal de adjudicacion, a través de este correo damos a conocer su usuario y contraseña de ingreso al sistema :

Usuario : **juanperez@gmail.com** Contraseña : **xfd4te** 

Puede ingresar al Sistema a través del siguiente enlace : <u>Adjudicaciones</u> Nota: Recuerde que las mayúsculas y minúsculas afectan en la clave presente.

Atte:

#### UGEL03

Telef : (01) 6155800 Anexo: 13018 Informes Atención de 8:30am a 1:00pm y 2:00 a 4:30pm UGEL 03 - Av. Iquitos 918, La Victoria

> 7. Una vez recibidas sus credenciales debemos volver a ingresar a la plataforma de ADJUDICACIÓN DOCENTE NO PRESENCIAL, e ingresar en la sección "ACCEDER" <u>http://sistemas01.ugel03.gob.pe/adjudicacionesOnline</u>

En esta sección ingresará las credenciales que se le remitieron al correo electrónico:

USUARIO: Correo electrónico registrado en la plataforma: juanperez@gmail.comCONTRASEÑA: Remitida a su correo electrónico

Y accedemos a la plataforma.

| PERÚ ADJUDICA  | ACION DOCENTE NO PRESENCIAL- UGEL03         |             |                              |  |
|----------------|---------------------------------------------|-------------|------------------------------|--|
| 읍 Inicio 🖉 R   | lesultados Convocatoria 🛛 🚇 Cronograma ONLI | NE 上 TI     | JTORIAL                      |  |
| Registrarse Ac | ceder                                       |             |                              |  |
|                |                                             |             | Bienvenido                   |  |
|                |                                             | Usuario:    | Por favor ingrese usuario    |  |
|                |                                             | Contraseña: | Por favor ingrese contraseña |  |
|                |                                             |             | ACCEDER                      |  |

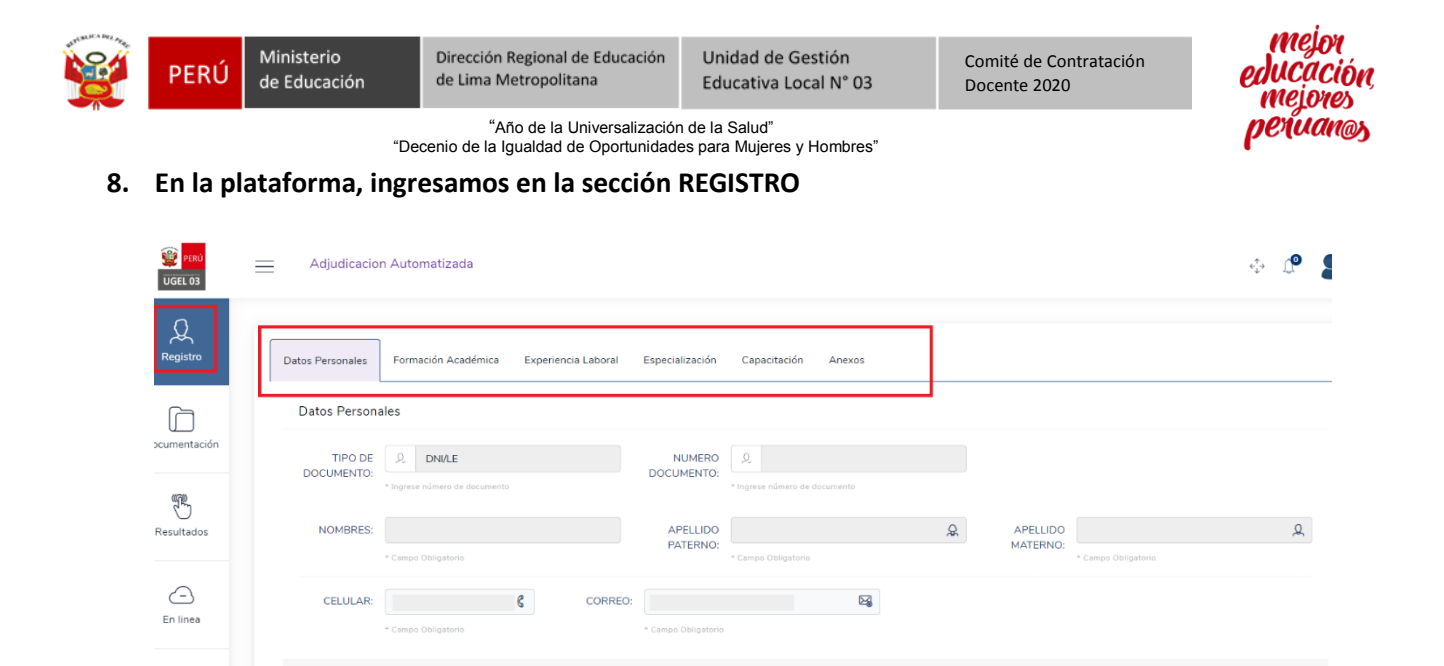

En la primera sección, de DATOS PERSONALES, podremos verificar la información que registramos previamente y nos da la posibilidad de actualizar alguna información personal, excepto el correo electrónico y el número de DNI.

ACTUALIZAR

9. Ahora para iniciar el registro ingresamos en la sección de FORMACIÓN ACADÉMICA, donde vamos a registrar la siguiente información:

## **Carrera profesional:**

Centro de Estudios:

**Documento sustentatorio:** Titulo de docente, <u>debe ser escando por ambas caras en</u> <u>formato PDF</u>; para cargar el documento sustentatorio deberá hacer clic en "Seleccionar archivo", buscar el archivo en su PC, Tablet o Móvil, seleccionarlo y hacer clic en "abrir"; podrá verificar que el archivo fue cargado correctamente haciendo clic en "Ver PDF" en la parte inferior luego de haber guardado la información.

Nota importante: todos los documentos que van a ser cargados en la plataforma deben estar en formato PDF, en el caso del título de docente, es requisito que sea escaneado por ambas caras.

| Registro    | Datos Personales Formación Académica Experiencia L | aboral Especialización Capacitación Ar | iexos             |                     |
|-------------|----------------------------------------------------|----------------------------------------|-------------------|---------------------|
| Ē           | Carrera Profesional *                              | Centro de Estudios *                   |                   |                     |
| cumentación | DOCENTE DE EDUCACIÓN PRIMARIA                      | UNIVERSIDAD CATOL                      | ICA SANTA MARIA   |                     |
|             | Documento sustentatorio *                          |                                        |                   |                     |
| B           | Seleccionar archivo JEPV - TITULO PROFESIONAL DOCE | NTE.pdf                                |                   |                     |
| Resultados  | Guardar informacion                                | <u> </u>                               |                   |                     |
| $\sim$      | NTO Carrera Profesional                            | Centro de Estudios                     | Doc Sustentatorio | Acciones a Realizar |

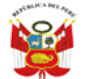

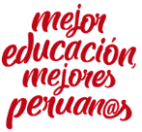

"Año de la Universalización de la Salud" "Decenio de la Igualdad de Oportunidades para Mujeres y Hombres"

Una vez completada la información solicitada y cargado el título de docente en formato PDF hacemos clic en "Guardar Información" y nos aparecerá el siguiente mensaje:

| Dialogo                                                                                 |
|-----------------------------------------------------------------------------------------|
| Registro Creado Satisfactorimente Los<br>datos del pdf fueron subidos<br>correctamente. |
| ок                                                                                      |

Y en la parte inferior de la pantalla se podrá visualizar la documentación sustentaría cargada; se recomienda que verifique que el documento fue correctamente guardado, ingresando en la opción "ver PDF", en caso de error en la información o en el documento sustentatorio, la plataforma le permite <u>editar</u> la información o <u>eliminar</u> y volver a ingresarla.

| Nro | carrera Profesional           | Centro de Estudios               | Doc Sustentatorio | Acciones a Realizar |
|-----|-------------------------------|----------------------------------|-------------------|---------------------|
| 1   | DOCENTE DE EDUCACIÓN PRIMARIA | UNIVERSIDAD CATOLICA SANTA MARIA | ver PDF           | Editar Eliminar     |

# 10. Una vez completo el ingreso de la información académica, procedemos al registro de la EXPERIENCIA LABORAL, donde vamos a registrar la siguiente información:

**Descripción:** Señalar la Institución Educativa donde trabajo, y el año en que brindo el servicio en la institución y el cargo que ocupo (Ejemplo: I.E. 111 San José de Artesanos – 2017 – Docente de aula nivel primario; I.E. 111 San José de Artesanos – 2018– Docente de aula nivel primario), se recomienda hacer el registro de la experiencia por año.

**Documento sustentatorio:** Deberá escanear en un solo PDF la información que acredite la experiencia por institución educativa (Ejemplo: Para la experiencia de 2 años en la I.E. 111 San José de Artesanos, deberá escáner en un primer PDF con el nombre 2017, la Resolución Directoral, por ambas caras, del 2017 y las todas las boletas de pago del año 2017; un segundo PDF con el nombre 2018, la Resolución Directoral, por ambas caras, del 2018 y las todas las boletas de pago del año 2018 y las

**NOTA IMPORTANTE:** Se recomienda que se escanee en un solo PDF toda la experiencia por año y teniendo en consideración las especificaciones técnicas establecidas por la norma técnica (Decreto Supremo N° 015-2020-MINEDU)

| Datos Personales                      | Formación Académica | Experiencia Laboral                                           | Especialización      | Capacitación     | Anexos   |  |
|---------------------------------------|---------------------|---------------------------------------------------------------|----------------------|------------------|----------|--|
| Descripción (max 1                    | LSO caracteres) *   | Document                                                      | o sustentatorio *    |                  |          |  |
| I.E. 111 San José de Artesanos - 2017 |                     | Seleccionar archivo I.E. 111 San José de Artesanos – 2017.pdf |                      |                  |          |  |
|                                       |                     | NOTA! For                                                     | mato de Archivo : PD | F y tamaño máxin | no 8 MB. |  |
| Guardar infor                         | macion              |                                                               |                      |                  |          |  |

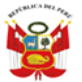

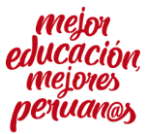

"Año de la Universalización de la Salud" "Decenio de la Igualdad de Oportunidades para Mujeres y Hombres"

Una vez completada la información solicitada y cargado los documentos que sustentan la experiencia (Se recomienda que se cargue en archivos PDF separados por año) en formato PDF hacemos clic en "Guardar Información" y nos aparecerá el siguiente mensaje:

| Dialogo                                                                                                    |  |  |  |  |  |  |
|----------------------------------------------------------------------------------------------------|--|--|--|--|--|--|
| Registro Creado Satisfactorimente<br>ExperienciaLos datos del pdf<br>Experiencia fueron subidos<br>correctamente. |  |  |  |  |  |  |
| ок                                                                                                    |  |  |  |  |  |  |

Y en la parte inferior de la pantalla se podrá visualizar la documentación sustentaría cargada; se recomienda que verifique que el documento fue correctamente guardado, ingresando en la opción "ver PDF", en caso de error en la información o en el documento sustentatorio, la plataforma le permite <u>editar</u> la información o <u>eliminar</u> y volver a ingresarla.

| Nro | Descripción                           | Documento | Acciones        |
|-----|---------------------------------------|-----------|-----------------|
| 1   | I.E. 111 SAN JOSÉ DE ARTESANOS - 2017 | ver PDF   | Editar Eliminar |

11. Una vez completo el ingreso de la experiencia laboral, procedemos al registro de la ESPECIALIZACIÓN, donde vamos a registrar la siguiente información

**Descripción:** Señalar la Institución donde realizó la especialización, el año en que la culminó y el título de la misma (Ejemplo: Universidad Católica Santa María – 2018 – Especialización en Educación para Adultos)

**Documento sustentatorio:** Deberá escanear en un solo PDF el título de la especialización por ambas caras.

**NOTA IMPORTANTE:** Se recomienda tener en consideración las especificaciones técnicas establecidas por la norma técnica (Decreto Supremo N° 015-2020-MINEDU)

| Datos Personales | Formación Académica                                                                                                    | Experiencia Laboral  | Especialización     | Capacitación     | Anexos               |           |                 |
|------------------|----------------------------------------------------------------------------------------------------|----------------------|---------------------|------------------|----------------------|-----------|-----------------|
| Descripción (    | Descripción (max 180 caracteres) * Documento sustentatorio *                                                                              |                      |                     |                  |                      |           |                 |
| Universidad      | Universidad Católica Santa María – 2018 – Especialización en Educación para Adultos Seleccionar archivo JEPV - ESPECIALIZACIÓN EN EBA.pdf |                      |                     |                  |                      |           |                 |
| Guarda           | Guardar informacion                                                                                                    |                      |                     |                  |                      |           |                 |
| Nro De           | scripción                                                                                                    |                      |                     |                  |                      | Documento | Acciones        |
| 1                | UNIVERSIDA                                                                                                    | AD CATÓLICA SANTA MA | RÍA – 2018 – ESPECI | IALIZACIÓN EN ED | UCACIÓN PARA ADULTOS | ver PDF   | Editar Eliminar |

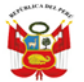

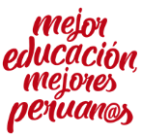

"Año de la Universalización de la Salud" "Decenio de la Igualdad de Oportunidades para Mujeres y Hombres"

Una vez completada la información solicitada y cargado los documentos que sustentan la especialización y nos aparecerá el siguiente mensaje:

| Dialogo                                                                                                    |  |  |  |  |  |  |
|----------------------------------------------------------------------------------------------------|--|--|--|--|--|--|
| Registro Creado Satisfactorimente<br>EspecializaciónLos datos del pdf<br>Especializacion fueron subidos<br>correctamente. |  |  |  |  |  |  |
| ОК                                                                                                    |  |  |  |  |  |  |

Y en la parte inferior de la pantalla se podrá visualizar la documentación sustentaría cargada; se recomienda que verifique que el documento fue correctamente guardado, ingresando en la opción "ver PDF", en caso de error en la información o en el documento sustentatorio, la plataforma le permite <u>editar</u> la información o <u>eliminar</u> y volver a ingresarla

| Nro | Descripción                               | Documento | Acciones        |
|-----|-------------------------------------------|-----------|-----------------|
| 1   | ESPECIALIZACIÓN EN EDUCACIÓN PARA ADULTOS | ver PDF   | Editar Eliminar |

12. Una vez completo el ingreso de la ESPECIALIZACIÓN, procedemos al registro de la CAPACITACIÓN, donde vamos a registrar la siguiente información:

**Descripción:** Señalar la Institución donde realizó la Capacitación, el año en que la culminó, las horas de la capacitación y el título de la misma (Ejemplo: Universidad Católica Santa María – 2018 – 120 horas - Capacitación en TICS para adultos)

**Documento sustentatorio:** Deberá escanear en un solo PDF el título de la Capacitación por ambas caras.

**NOTA IMPORTANTE:** Se recomienda tener en consideración las especificaciones técnicas establecidas por la norma técnica (Decreto Supremo N° 015-2020-MINEDU)

| Datos Personales | Formación Académica                                                                                                    | Experiencia Laboral | Especialización     | Capacitación     | Anexos                  |           |                 |  |
|------------------|----------------------------------------------------------------------------------------------------|---------------------|---------------------|------------------|-------------------------|-----------|-----------------|--|
| Descripción (m   | ax 180 caracteres)*:                                                                                                    |                     |                     | Documento susten | tatorio *               |           |                 |  |
| Universidad 0    | Universidad Católica Santa María – 2018 – 120 horas - Capacitación en TICS para adult Seleccionar archivo JEPV - Capacitación en TICS para adultos.pdf |                     |                     |                  |                         |           |                 |  |
| Guardar i        | nformacion                                                                                                    |                     |                     |                  |                         |           |                 |  |
| Nro Dese         | ripción                                                                                                    |                     |                     |                  |                         | Documento | Acciones        |  |
| 1                | UNIVERSIDAD                                                                                                    | CATÓLICA SANTA MARI | ÍA – 2018 – 120 HOR | RAS - CAPACITACI | ÓN EN TICS PARA ADULTOS | ver PDF   | Editar Eliminar |  |

Una vez completada la información solicitada y cargado los documentos que sustentan la especialización y nos aparecerá el siguiente mensaje:

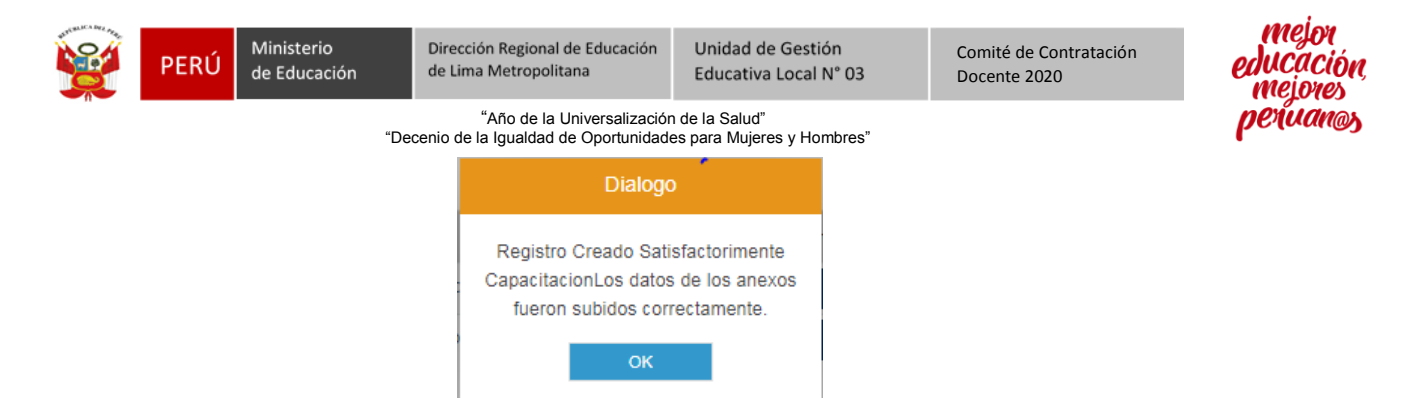

Y en la parte inferior de la pantalla se podrá visualizar la documentación sustentaría cargada; se recomienda que verifique que el documento fue correctamente guardado, ingresando en la opción "ver PDF", en caso de error en la información o en el documento sustentatorio, la plataforma le permite <u>editar</u> la información o <u>eliminar</u> y volver a ingresarla

| Nro | Descripción                       | Documento | Acciones        |
|-----|-----------------------------------|-----------|-----------------|
| 1   | CAPACITACIÓN EN TICS PARA ADULTOS | ver PDF   | Editar Eliminar |

13. Una vez completo el ingreso de la CAPACITACIÓN, procedemos al registro de los ANEXOS, donde vamos a registrar la siguiente información:

| DNI     | : Cargar DNI escaneado por ambas caras (Anverso y Reverso)              |  |  |  |  |  |
|---------|-------------------------------------------------------------------------|--|--|--|--|--|
| ANEXO 1 | : Contrato de Servicio Docente                                          |  |  |  |  |  |
| ANEXO 5 | : Declaración jurada para el proceso de contratación                    |  |  |  |  |  |
| ANEXO 6 | : Declaración jurada – de registro REDAM, (REDECI), (RNSSC) y DELITO    |  |  |  |  |  |
|         | DOLOSO.                                                                 |  |  |  |  |  |
| ANEXO 7 | : Declaración jurada – de Parentesco y Nepotísmo                        |  |  |  |  |  |
| ANEXO 8 | : Declaración Jurada de Doble Percepción del Estado                     |  |  |  |  |  |
| ANEXO 9 | : Declaración Jurada de elección de sistema de pensiones – LEY N° 28991 |  |  |  |  |  |
|         | (ART. 16), D.S 009-2008-TR, D.S 063-2007-EF.                            |  |  |  |  |  |

Es obligatorio el registro de todos los anexos contemplado en la plataforma, para lo cual se recomienda descargarlos directamente de la plataforma haciendo clic en la opción Descargar Formato que aparece en el lado derecho, imprimirlos, completar toda la información solicitada en los anexos de acuerdo a la información señalada en los modelos cargados en los comunicados publicados, firmarlos, poner la huella digital, escanearlos en <u>PDF</u> y subirlos de acuerdo al orden antes señalado y guardarlos en la plataforma. Agregar Anexo

Podrá recomienda verificar los documentos cargados a la plataforma haciendo click en la opción , Visuslizar Archivo para comprobar que fueron correctamente cargados, en caso de error en la información o en el documento sustentatorio, la plataforma le permite "eliminar" la información y volver a ingresarla.

| and the second | PERÚ                                 | Ministerio<br>de Educación                                          | Dirección Regional de Educación<br>de Lima Metropolitana           | Unidad de Gestión         | Comité de Contratación | nejor<br>educació  |
|----------------|--------------------------------------|---------------------------------------------------------------------|--------------------------------------------------------------------|---------------------------|------------------------|--------------------|
|                |                                      | "De                                                                 | "Año de la Universalizació<br>ecenio de la loualdad de Oportunidad | n de la Salud"            | Docente 2020           | mejores<br>peruana |
|                |                                      |                                                                     |                                                                    |                           |                        |                    |
| Datos Per      | rsonales                             | Formación Académica                                                 | Experiencia Laboral Esp                                            | ecialización Capacitación | Anexos                 |                    |
| Nue            |                                      |                                                                     |                                                                    |                           |                        |                    |
| Nue            |                                      | 5×0                                                                 |                                                                    |                           |                        |                    |
| At             | ención! Los                          | tipo de documento con                                               | (*) son documentos OBLIGATORI                                      | OS.                       |                        |                    |
| Tipo D         | )ocumento                            |                                                                     | Adjuntar Documento                                                 |                           |                        |                    |
| ANE            | EXO 09 DECI                          | ARACIÓN JURADA DE                                                   | ELE Seleccionar archivo No                                         | se eligió archivo         | Descargar Formato      |                    |
|                |                                      |                                                                     | NOTA: Adjuntar archivos F<br>máximo 8 MB.                          | PDF y tamaño              |                        |                    |
|                |                                      |                                                                     |                                                                    |                           |                        |                    |
|                |                                      |                                                                     |                                                                    |                           | Agregar Anexo          |                    |
|                |                                      |                                                                     |                                                                    |                           |                        |                    |
|                |                                      | Documento                                                           |                                                                    | Archivo                   | Acciones               |                    |
|                | DN                                   | l (Anverso y Reverso)                                               |                                                                    | Visualizar Archivo        | Eliminar               |                    |
| ANE            | EXO 01 CON                           | ITRATO DE SERVICIO I                                                | DOCENTE                                                            | Visualizar Archivo        | Eliminar               |                    |
| AN             | NEXO 05 DE<br>PROCE                  | CLARACIÓN JURADA I<br>SO DE CONTRATACIÓ                             | PARA EL<br>N                                                       | Visualizar Archivo        | Eliminar               |                    |
| ANE)<br>RED    | XO 06 DECL<br>DAM, (REDE             | ARACIÓN JURADA DE<br>CI), (RNSSC) y DELITO                          | REGISTRO<br>DOLOSO.                                                | Visualizar Archivo        | Eliminar               |                    |
| ANEXC          | 0 07 DECLA                           | RACIÓN JURADA DE P<br>Y NEPOTÍSMO                                   | ARENTESCO                                                          | Visualizar Archivo        | Eliminar               |                    |
| AN             | EXO 08 DEC<br>PERCE                  | LARACIÓN JURADA D<br>PCION EN EL ESTADO                             | E DOBLE                                                            | Visualizar Archivo        | Eliminar               |                    |
| ANEXO          | D 09 DECLA<br>MA DE PEN<br>D.S 009-2 | RACIÓN JURADA DE E<br>SIONES – LEY Nº 2899<br>2008-TR, D.S 063-2007 | LECCIÓN DE<br>1 (ART. 16),<br>7-EF                                 | Visualizar Archivo        | Eliminar               |                    |

14. Una vez completo el ingreso de los ANEXOS, procedemos a la sección ENVIÓ DOCUMENTACIÓN, donde vamos a VERIFICAR POR ULTIMAS VER LA INFORMACIÓN QUE CARGAMOS ANTES DE ENVIARLA, deben tener en cuenta que la información enviada no se va a poder modificar; ahora hacemos clic en "Presentar documentación"

| 1                           | Lista de Documentación           |                                               |                                        |                                     |                                                        |                 |                |                                      |   |
|-----------------------------|----------------------------------|-----------------------------------------------|----------------------------------------|-------------------------------------|--------------------------------------------------------|-----------------|----------------|--------------------------------------|---|
| Registro<br>Documentación   | Atención : Se reco<br>conveinte. | mienda PRESENTAR DOCUMENTAC                   | CIÓN antes de agregar                  | se a otro grupo de ins              | cripción ya que en cada grupo de                       | inscripción del | berán actualiz | ar los datos registrados según estim | e |
| 2<br>Envio<br>Documentación | Fat<br>1 Fas                     | se Etapa<br>e 1 (Exec Registre documentación) | Fecha Inicio<br>17/01/2021<br>00:00:00 | Fecha Fin<br>20/01/2021<br>23:59:59 | Modalidad<br>EBA Avanzado Ciencia,<br>Ambiente y Salud | Orden<br>99     | Dni            | 🕞 Presentar documentación            | ) |

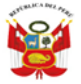

Unidad de Gestión Educativa Local N° 03

Comité de Contratación Docente 2020

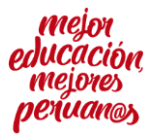

"Año de la Universalización de la Salud" "Decenio de la Igualdad de Oportunidades para Mujeres y Hombres"

Algunos docentes que cuenta con orden de mérito en más de una fase del proceso de contratación, podrán enviar su documentación para cada fase, deben recordar que la información enviada no podrá ser modificada.

15. Dentro de la sección "Presentar documentación" podremos verificar toda la información que cargamos; podremos visualizarla haciendo clic en el botón in o haciendo clic en la palabra "descargar" que aparece al lado de cada documento cargado, en caso de error o que algún documento no cargo o por error se cargó un documento incorrecto, podemos modificarlo o volver a cargarlo.

| Lis  | ta de D                 | )ocume          | entación                                          |                                                                                                    |        |               |
|------|-------------------------|-----------------|---------------------------------------------------|----------------------------------------------------------------------------------------------------|--------|---------------|
| Este | 🖲 Retorna<br>e formular | ar<br>rio muest | ENVIAR DOCUME tra la información registrada en la | NTACION<br>sección de registro Q <sub>u</sub> , verifique cuidadosamente antes de enviar los documentos al especialista Ugel.               |        |               |
|      | #                       | Fase            | Items                                             | Descripcion                                                                                                    | Estado | Documento     |
|      | 1                       | 1               | GRADOS Y TÍTULOS<br>(ANVERSO Y REVERSO)           | BACHILLER, TITULO UNIVERSITARIO, TÍTULO TÉCNICO, TÍTULO TECNOLÓGICO (PUEDE SER MÁS DE UN<br>TITULO O GRADO)                                 | Subido | And Modificar |
|      |                         |                 |                                                   | 1 TITULO PROFESIONAL 2021 UCSP Descargar                                                                                                    | >      |               |
|      | 2                       | 1               | DNI                                               |                                                                                                    | Subido | A Modificar   |
|      | 3                       | 1               | ANEXO 01                                          |                                                                                                    | Subido | A Modificar   |
|      | 4                       | 1               | ANEXO 05                                          | DECLARACIÓN JURADA PARA EL PROCESO DE CONTRATACIÓN                                                                                          | Subido | Andificar     |
|      | 5                       | 1               | ANEXO 06                                          | DECLARACIÓN JURADA DE REGISTRO REDAM, (REDECI), (RNSSC) y DELITO DOLOSO                                                                     | Subido | Andificar     |
|      | 6                       | 1               | ANEXO 07                                          | DECLARACIÓN JURADA DE PARENTESCO Y NEPOTÍSMI                                                                                                | Subido | 🔄 Modificar   |
|      | 7                       | 1               | ANEXO8                                            | DECLARACIÓN JURADA DE DOBLE PERCEPCION EN EL ESTADO                                                                                         | Subido | 🔄 Modificar   |
|      | 8                       | 1               | ANEXO 09                                          | DECLARACIÓN JURADA DE PERSCIÓN DE SISTEMA DE PENSIONES – LEY Nº 28991 (ART. 16), D.S 009-<br>2008-TR, D.S 063-2007-EF                       | Subido | 🔆 Modificar   |
|      | 9                       | 1               | CAPACITACIÓN /<br>ESPECIALIZACIÓN                 | CASO DE AIP (PRIMARIA Y SECUNDARIA) Y CASO DE EPT (SECUNDARIA Y EBA) CAPACITACIÓN:<br>DOCUMENTO EN LOS ULTIMOS 5 AÑOS (ANVERSO Y REVERSO)   | Subido | 🔄 Modificar   |
|      |                         |                 |                                                   | 1 CAPACITACIÓN EN TICS PARA ADULTOS Descargar                                                                                               | >      |               |
|      |                         |                 |                                                   | 2 ESPECIALIZACIÓN EN EDUCACIÓN PARA ADULTOS                                                                                                 | 1      |               |
|      | 10                      | 1               | EXPERIENCIA                                       | CASO DE AIP (PRIMARIA Y SECUNDARIA) Y CASO DE EPT (SECUNDARIA Y EBA) EXPERIENCIA (RD +<br>BOLETA o CONTRATO PRIVADO + RECIBO POR HONORARIO) | Subido | 🔄 Modificar   |
|      |                         |                 |                                                   | 3 I.E. 111 SAN JOSÉ DE ARTESANOS – 2017 Descargar                                                                                           |        |               |

Una vez verificado que se han cargado correctamente todos los documentos y que son los documentos que sustentan lo solicitado, hacemos clic en "enviar documentación"

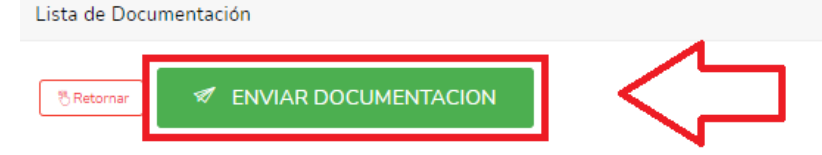

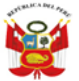

Dirección Regional de Educación de Lima Metropolitana Unidad de Gestión Educativa Local N° 03 Comité de Contratación Docente 2020

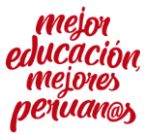

"Año de la Universalización de la Salud" "Decenio de la Igualdad de Oportunidades para Mujeres y Hombres"

Una vez presiona en botón "enviar documentación", se nos pedirá que confirmemos el envió, señalando que no se podrá enviar por segunda vez, por lo cual recomendamos hacer una última verificación de la información que envía para evitar errores.

| Confirmación de envio                                                                                                    | ×  |   |
|----------------------------------------------------------------------------------------------------|----|---|
| Estimado<br>¿Esta seguro de enviar la documentación al especialista de la Ugel ?, u<br>vez enviada la información no podra ser reenviado. | na |   |
| Cerrar Enviar documentació                                                                                                    |    | 4 |

Una vez confirmemos el envió de la documentación, nos saldrá el siguiente mensaje, confirmando el envió.

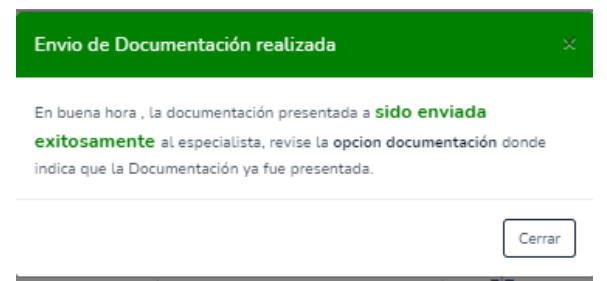

Con ello habremos culminado el registro de la información para el proceso de contratación docente, en la sección de documentación aparece en lugar de "presentar documentación", aparece "Documentación Presentada" y solo tenemos que esperar la fecha de evaluación de los expedientes, durante la cual nos llegará al correo electrónico registrando un mensaje indicando que estamos aptos para proceder a la adjudicación o señalando las observaciones de acuerdo a la norma técnica.

|                                          |                              | Lista de [             | Documentaciór          | ı                                         |               |             |                                                  |
|------------------------------------------|------------------------------|------------------------|------------------------|-------------------------------------------|---------------|-------------|--------------------------------------------------|
|                                          |                              | 🖲 Retorn               | ar La Do               | ocumentación ya fue e                     | nviada        |             |                                                  |
| ista de Documentac                       | ión                          |                        |                        |                                           |               |             |                                                  |
|                                          |                              | 10N                    |                        |                                           |               |             |                                                  |
| atencion : Se recomienda f<br>conveinte. | PRESENTAR DOCUMENTAC         | .ION antes de agrega   | arse a otro grupo de   | e inscripcion ya que en cada gr           | upo de inscri | pcion deber | an actualizar los datos registrados segun estime |
|                                          |                              |                        |                        |                                           |               |             | ۲ لے                                             |
| Fase                                     | Etapa                        | Fecha Inicio           | Fecha Fin              | Modalidad                                 | Orden         | Dni         |                                                  |
| 1 Fase 1                                 | Etapa Registro documentación | 17/01/2021<br>00:00:00 | 20/01/2021<br>23:59:59 | EBA Avanzado Ciencia,<br>Ambiente y Salud | 99            |             | Documentación ya fue presentada                  |
| Total Registros : 1                      | 1                            |                        |                        |                                           |               |             | $\sim$                                           |